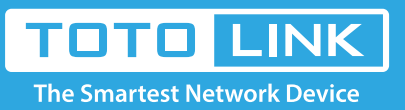

# What if I cannot log into the router's setup page?

### It is suitable for : All TOTOLINK Router

If you can't login the web interface of TOTOLINK, it may be related to factors such as router, line, browser or computer. Please follow the steps below for detailed troubleshooting.

#### **Application introduction:**

After entering the management address of the router in the address bar of the browser, the management page cannot be displayed, or the page cannot be displayed after entering the management password, as shown below. Note:

Ensure that the login IP address you typed in the address bar is correct, as well as the login username and password.

| 192.168.0.1                     | ×                                                                                                    | -       | ×       |
|---------------------------------|----------------------------------------------------------------------------------------------------|---------|---------|
| $\epsilon \rightarrow C \Delta$ | ① 192.168.0.1/login.asp                                                                                                    |         | \$<br>÷ |
| Apps For quick                  | access, place your bookmarks here on the bookmarks bar. Import bookmarks now                                                              |         |         |
|                                 | This site can't be reached                                                                                                    |         |         |
|                                 |                                                                                                    |         |         |
|                                 | 192.168.0.1 took too long to respond.                                                                                                    |         |         |
|                                 | Try:<br>Checking the connection<br>Checking the proxy and the firewall<br>Running Windows Network Diagnostics<br>EER CONNECTION TIMED OUT |         |         |
|                                 | Reload                                                                                                    | DETAILS |         |

## Set up steps

#### STEP-1: Check line connection

The operating computer should be connected to the router and can be connected via a network cable or wirelessly.

#### Connect through the network cable:

Operate the computer and connect to the LAN port of the router, and ensure that the indicator of the computer network cable interface and the corresponding interface of the router is on.

#### Wireless connection:

The wireless terminal needs to connect to the router signal. When the factory setting is set, the router default Wi-Fi name and password are printed on the bottom label of the router.

#### Note: If the signal of the wireless router is not found, it is recommended to reset the router.

#### **STEP-2: Check computer IP address**

If the computer does not specify or obtain the correct IP address, it will be unable to log in to the management interface.

Be sure to set the IP address of the operating computer to be automatically obtained. Take the Windows 10 system wired network card as an example. For the setting method of the computer automatically obtaining the IP address, refer to the following figure.

| Internet Perstonal Version 4 (TCP/IP.v4) Properties                                                                                                    | Eila Edit View Ta                                                                                                    | Help                                                                                                    | In the second second seco |
|----------------------------------------------------------------------------------------------------|----------------------------------------------------------------------------------------------------|----------------------------------------------------------------------------------------------------|----------------------------------------------------------------------------------------------------|
| internet Protocol Version 4 (Tervity Properties                                                                                                    | W Etheniet Properties                                                                                                    | Ethernet status                                                                                                    | <pre>et up connections</pre>                                                                                                    |
| General Alternative Configuration                                                                                                    | Networking Sharing                                                                                                    | General                                                                                                    | 中 3 %                                                                                                    |
| You can get IP settings assigned automatically if your network supports<br>this capability. Otherwise, you need to ask your network administrator<br>for the appropriate IP settings. | Connect using:                                                                                                    | Connection<br>IPv4 Connectivity: No network access<br>IPv6 Connectivity: No network access<br>Media State: Enabled | Access type: No network access<br>Connections: Q 以太网                                                                                                    |
| IP address:                                                                                                    | Qos Packet Scheduler     Automatic Adapter Multiplexor Proto     Microsoft Network Adapter Multiplexor Proto     Microsoft ULDP Protocol Driver     Microsoft Versine 6 (CCR /Bylc)                                                                                                    | Duration: 00:03:39<br>Speed: 100.0 Mbps<br>Details                                                                 | on; or set up a router or access point.                                                                                                    |
| Obtain DNS server address automatically     Use the following DNS server addresses:     Preferred DNS server:                                                                         | Image: Second Second | Activity See Received                                                                                              | troubleshooting information.                                                                                                    |
| Algemative Disp server:     Validate settings upon exit     Advanced                                                                                                    | Description<br>Allows your computer to access resources on a Microsoft<br>network.                                                                                                    | Bytes: 137 0,111 342,800,792                                                                                       |                                                                                                    |
|                                                                                                    | OK Cancel                                                                                                    | Close                                                                                                    | Troubleshoot problems                                                                                                    |

#### STEP-3: Check login address

TOTOLINK router currently has three types of login addresses, and different router addresses may be different:

#### Management page address: itotolink.net or 192.168.0.1 or 192.168.1.1.

For the specific login address, please check the sticker at the bottom of the router, as shown below (take itotolink.net as an example).

| Product sticker                                                                                                    | Default login address |
|----------------------------------------------------------------------------------------------------|-----------------------|
| TOTO LINK 300Mbps Wireless Router                                                                                          |                       |
| Model No : N210RE<br>Power Supply : 9V == 0.5A<br>Password : admin<br>Made in China<br>ZIONCOM ELECTRONICS (SHENZHEN) LTD. | itotolink.net         |

After confirming the login address, open the browser, clear the address bar and enter the management address, press Enter, as shown below.

|                                          | ×               | × |
|------------------------------------------|-----------------|---|
| $\leftrightarrow \Rightarrow c \diamond$ | 🗅 itotolink.net | : |

#### STEP-4: Check login password

If the password input box of the login management interface can be displayed, but the wrong password is entered, the management interface cannot be logged.

Our common default login password prompt box, as shown below.

| Login prompt box          | Login prompt box Default username Default passwor |                               |
|---------------------------|---------------------------------------------------|-------------------------------|
| Luser Name admin Password | admin<br>(Lower case letters)                     | admin<br>(Lower case letters) |

| 1. |   |   | D.I |  |
|----|---|---|-----|--|
|    | U | G |     |  |
| _  | - | - |     |  |

#### Note:

If you forget the set or modified management password, you can only restore the factory settings.

#### STEP-5: Change your browser or computer

#### A. Change browser and clear browser cache

Try changing your browsers like Google Chrome, Firefox, Internet Explorer, etc., and clear your browser cache.

Delete cookies on the web browser. Here we take Google Chrome for example.

#### Note:

#### In general, the browser enters the management address of the router and a 404 error pops up. Please use this method first.

| History     S     S | × 🌣 Settings            | ×                                                                              | - 🗆 X |
|----------------------------------------------------------------------------------------------------|-------------------------|--------------------------------------------------------------------------------|-------|
| $\leftarrow$ $\rightarrow$ C $\triangle$ $\bigcirc$ Chrom                                                                                                    | ium   chrome://         | /settings/clearBrowserData                                                     | ☆ :   |
| Apps For quick access, place                                                                                                    | e your bookmarks h      | ere on the bookmarks bar. Import bookmarks now                                 |       |
| ≡ Settings                                                                                                    | Q Search                | Clear browsing data ×                                                          |       |
|                                                                                                    | People                  | Clear the following items from the beginning of time -                         | Â     |
|                                                                                                    | E F                     | Browsing history<br>51 items :HROMIUM                                          |       |
|                                                                                                    | Sign in to g            | Download history<br>2 items                                                    |       |
|                                                                                                    | Automatica<br>Manage of | Cached images and files<br>28.8 MB                                             |       |
|                                                                                                    | Import boo              | Cookies and other site data This will sign you out of most websites.           |       |
|                                                                                                    | Appearance              | Passwords                                                                      |       |
|                                                                                                    | Themes                  | CANCEL CLEAR BROWSING DATA                                                     |       |
|                                                                                                    | Open Chror              | Some settings that may reflect browsing habits will not be cleared. Learn more |       |
|                                                                                                    | Show home               |                                                                                | •     |

#### B. Try to log in with your phone

If you are unable to log in using your computer, you can try to change another computer or use your mobile phone to log in to the management interface (using the mobile browser), as shown below, enter itotolink.net as an example.

| itotolink.net                          | 1 | : |
|----------------------------------------|---|---|
| Enter in the address:<br>itotolink.net |   |   |

#### **STEP-6: Reset router**

If you still cannot log into the router's setup page after troubleshooting according to the above methods, it is recommended to restore the factory settings. There are two types of wireless router reset buttons: RESET pin and RESET button. As shown below.

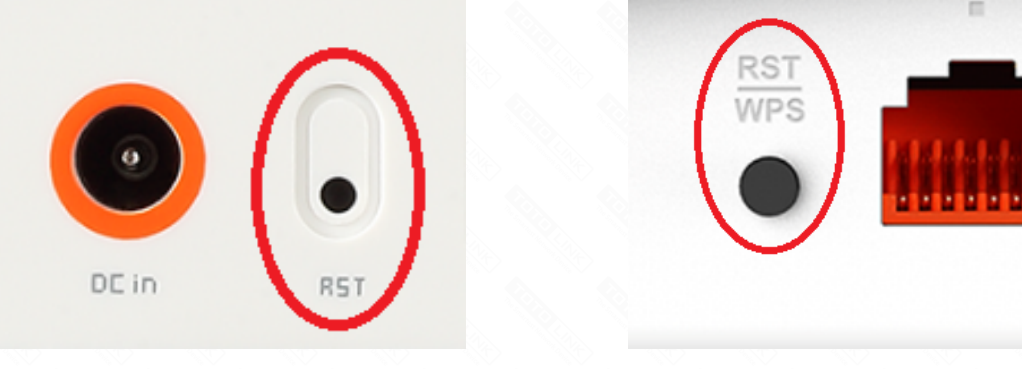

#### **Reset method:**

- 1. Please make sure your router's power is on regularly, then press the
- RST button for about 10s. (The RESET pin should be held with a pointed object such as a paper clip or a pen tip)
- 2. Loosen the button until your router's LED lights all flashing, then you
- have reset your router to default settings.
- Note: Some wireless routers share a button with RESET.